## 3.3.2 ActiveSync

| The MT-600 V2 use the Com1 RS232 connect the P | V2 use the Com1 RS232 connect the F | PC |
|------------------------------------------------|-------------------------------------|----|
|------------------------------------------------|-------------------------------------|----|

| Step |                                   |                                                             |
|------|-----------------------------------|-------------------------------------------------------------|
| 1    | Make sure the Microsoft           |                                                             |
|      | ActiveSync service is properly    |                                                             |
|      | installed on the host PC.         | Microsoft                                                   |
| 2    | Click the "Connection             |                                                             |
| 2    | Sattings "                        | Search ActiveSync                                           |
|      | Settings                          | File View Tools Help                                        |
|      |                                   | Synchronize<br>Stop                                         |
|      |                                   | Mobile Device                                               |
|      |                                   | Explore S                                                   |
|      |                                   | Delete Partnership                                          |
|      |                                   | Get Connected                                               |
|      |                                   | Connection Settings                                         |
|      |                                   | Close                                                       |
| 3    | Check "Allow serial cable or      | Connection Satting                                          |
|      | infrared connection to this COM   | Connection Settings                                         |
|      | port" and make sure the COM       | Click Get Connected to connect your mobile device to this   |
|      | port number.                      |                                                             |
|      |                                   | Status: Waiting for device to connect                       |
|      |                                   |                                                             |
|      |                                   | Allow serial cable or infrared connection to this LUM port: |
|      |                                   | JCOM2                                                       |
|      |                                   | Status: COM port is available                               |
| 4    | Connect the MT-600 Com1           |                                                             |
|      | RS232 and PC RS232 by the         |                                                             |
|      | RS232 ActiveSync cable.           |                                                             |
|      |                                   |                                                             |
|      | Please follow the 4 steps:        | cable                                                       |
|      |                                   |                                                             |
|      | 1.) Firstly, connect ActiveSync   |                                                             |
|      | Cable to HMI.                     |                                                             |
|      | 2.) Then display the repllog.exe. |                                                             |
|      | (Do not execute it.)              |                                                             |
|      | 3.) Connect ActiveSync Cable to   |                                                             |
|      | PC COM port.                      |                                                             |

|   | (At this moment, A                                                                                                    | ActiveSync                                             | Microsoft                                                         | ActiveSync                                                  |            |                 |  |
|---|----------------------------------------------------------------------------------------------------|--------------------------------------------------------|-------------------------------------------------------------------|-------------------------------------------------------------|------------|-----------------|--|
|   | icon on the desktop                                                                                                    | p starts                                               | <u>F</u> ile <u>V</u> iew <u>I</u>                                | ools <u>H</u> elp                                           |            |                 |  |
|   | rotating.)                                                                                                    |                                                        |                                                                   |                                                             | Ontions    |                 |  |
|   | 4.) Execute repllog.exe                                                                                                    |                                                        | Sync Sur                                                          | I Details Explore                                           | ohmus      |                 |  |
|   | immediately.                                                                                                    |                                                        | Connecting.                                                       |                                                             |            |                 |  |
|   | When the cable connect<br>the Microsoft ActiveSys<br>will change color to gre<br>rotate.                                                                                                    | ts to PC,<br>nc icon<br>en and                         | Information T                                                     | ype Status                                                  |            |                 |  |
|   | ActiveSync cable                                                                                                    |                                                        |                                                                   |                                                             |            |                 |  |
|   | PC COM1                                                                                                    |                                                        |                                                                   | CN5 COI                                                     | M1 [RS232] |                 |  |
|   | 9P D-SUB Female                                                                                                    | I                                                      |                                                                   | 9P D-SU                                                     | JB Female  |                 |  |
|   | 1,4,6 short                                                                                                    |                                                        |                                                                   |                                                             |            | 7               |  |
|   | 2 RD                                                                                                    |                                                        |                                                                   | 3 TD                                                        |            |                 |  |
|   | 3 TD                                                                                                    |                                                        |                                                                   | 2 RD                                                        |            |                 |  |
|   | 5 GND                                                                                                    |                                                        |                                                                   | 5 GND                                                       |            |                 |  |
|   | 7 RTS                                                                                                    |                                                        |                                                                   | 8 CTS                                                       |            |                 |  |
|   | 8 CTS                                                                                                    |                                                        |                                                                   | 7 RTS                                                       |            |                 |  |
|   |                                                                                                    |                                                        |                                                                   |                                                             |            |                 |  |
| 5 | <ul> <li>When the Microsoft Ac green disk rotating, Rur \Windows\repllog.exe</li> <li>1. From "Start", click</li> <li>2. Select \Windows for</li> <li>3. double click "repllo</li> <li>4. click "OK" to run th repllog.exe.</li> </ul> | tive Sync<br>n MT600<br>"Run…"<br>lder<br>g.exe"<br>ne | My<br>Compute<br>Progra<br>Favorit<br>Docum<br>Setting<br>Setting | Remote<br>r Desktop<br>ms • (top<br>es •<br>hents •<br>gs • | lows CE .r | ъет<br>9 ам 🞯 🇭 |  |

| 6 | Follow the onscreen instructions to establish a partnership and | Browse       Image: Start         Image: Start       Image: Start         Image: Start       Image: Start                                                                                                    |
|---|-----------------------------------------------------------------|----------------------------------------------------------------------------------------------------|
|   | synchronize your MT600 with<br>your desktop computer.           | <ul> <li>Before you can synchronize information between your mobile device and this computer, you must set up a partnership between them.</li> <li>Would you like to set up a partnership?</li> <li>Yes</li> <li>Set up a partnership so that I can synchronize information between my device and this computer.</li> <li>No</li> <li>I don't want to synchronize information. Set up my device as a guest so that I can copy or move information between my device and this computer.</li> </ul>                                                                                                    |
| 7 | Now you can synchronize the                                     | Microsoft ActiveSync                                                                                                    |
|   | and host computer with                                          | Image: Second second second |
|   | ActiveSync.                                                     | Sync Stop   Details Explore Options                                                                                                    |
|   |                                                                 | Connected                                                                                                    |

## Use Ethernet connect to PC ActiveSync.

## Microsoft ActiveSync 4.2 doesn't support Ethernet connect. Please use Microsoft ActiveSync version 3.8.0

| Step |                                                                                                    |                                                                                                    |
|------|----------------------------------------------------------------------------------------------------|----------------------------------------------------------------------------------------------------|
| 1    | Before you begin<br>Set up a partnership, between your<br>device and desktop computer using<br>RS232 connection.                                                                                                    | New Partnership         Set Up a Partnership         Before you can synchronize information between your mobile device and this computer, you must set up a partnership between them.         Would you like to set up a partnership?         Image: Set up a partnership so that I can synchronize information between my device and this computer.         No         I don't want to synchronize information. Set up my device and this computer.         Information between my device and this computer.                                                                                                    |
| 2    | MT600 V2 use CECP to save the<br>registry. (The MT600 will<br>remember the partnership after the<br>power reset.)<br>Disconnect the RS232 cable                                                                                                    | System settings       OK         LCD Settings       MAC address         Save registry                                                                                                    |
| 3    | <ul> <li>Enable a network (Ethernet)</li> <li>connection in ActiveSync.</li> <li>1 On the File menu, click</li> <li>Connection Settings.</li> <li>2 Select Allow network</li> <li>(Ethernet) and Remote Access</li> <li>Service (RAS) server connection</li> <li>with this desktop computer.</li> </ul> | Connection Settings       Image: Click Get Connected to connect your mobile device to this computer.         Status: Waiting for device to connect       Get Connected         Image: Allow gerial cable or infrared connection to this COM port:       Image: COM2         Image: Status: COM port is available       Image: COM2         Image: Allow LISB connection with this desktop computer.       Status:         Image: Status: USB is available       Image: Status:         Image: Status: Network (Ethernet) and Remote Access Service (RAS) server connection with this desktop computer.         Status: Network is available         Image: Status icon         Image: Status icon         Image: St |

| 4 | MT600 Run \Windows\repllog.exe | Run                                                                                |
|---|--------------------------------|------------------------------------------------------------------------------------|
|   |                                | Type the name of a program, folder, or document, and Windows will open it for you. |
|   |                                | Open: \\Windows\repliog.exe /remote                                                |
|   |                                | OK Cancel <u>B</u> rowse                                                           |
| 5 | Choose "Network Connection"    |                                                                                    |
|   | And choose PC's name.          |                                                                                    |
|   | Click "Connect" button         |                                                                                    |
| 6 | The MT600 connect to PC via    | Connection Status                                                                  |
|   | Ethernet.                      | Connected, up-to-date                                                              |
|   |                                | Disconnect when complete                                                           |
|   |                                |                                                                                    |